## Fluency Flex: Adding the "Dictated For" Field for Resident Physicians

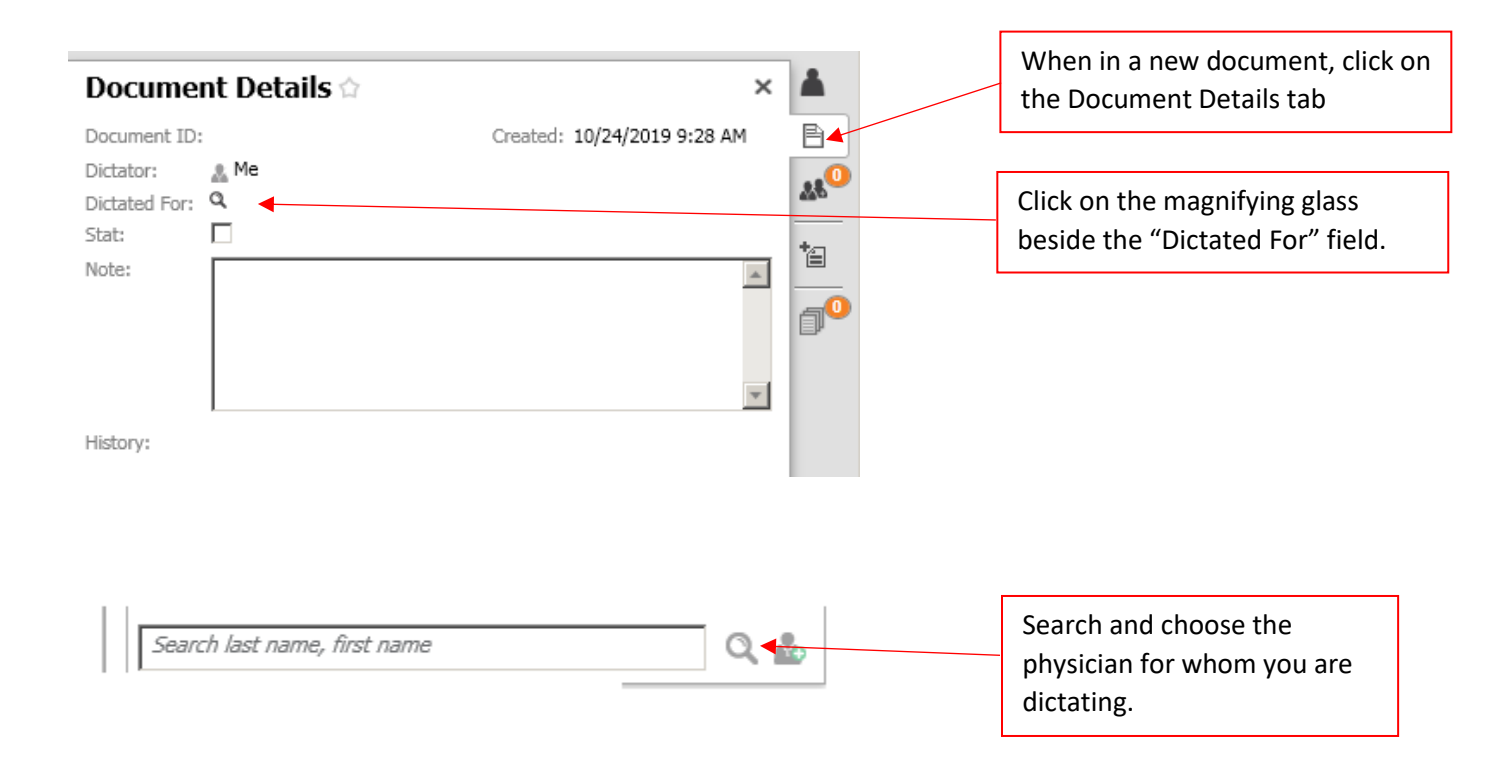